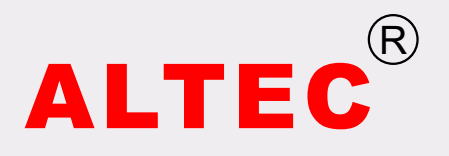

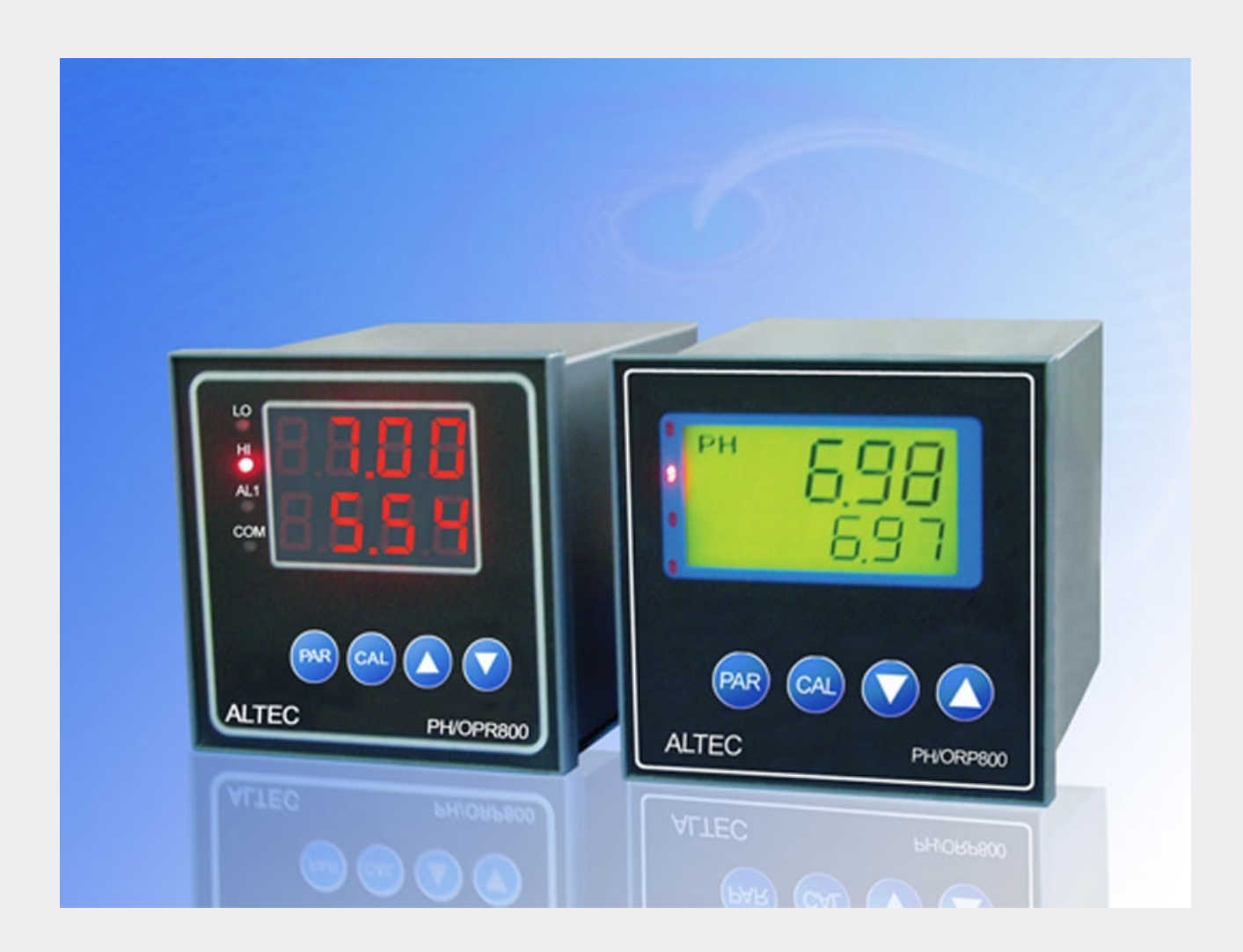

# pH/ORP CONTROLLER PH/ORP800 INSTRUCTION MANUAL

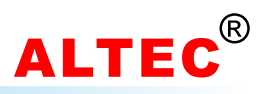

# **Table of Contents**

| 1  | Introduction           | 1  |
|----|------------------------|----|
| 2  | Order Code             | 1  |
| 3  | Mounting               | 1  |
| 4  | Electrical Connections | 2  |
| 5  | Operator Interface     | 4  |
| 6  | Operation              | 4  |
| 7  | Calibration            | 6  |
| 8  | Digital Communication  | 9  |
| 9  | Maintenance            | 12 |
| A  | ppendix A: ASCII Table | 13 |
| Te | echnical Data 1        | 13 |
|    |                        |    |

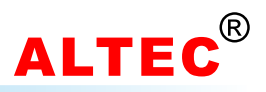

## **1** Introduction

The PH/ORP800 pH/ORP controller is used for measuring and controlling either pH or ORP parameters.

The controller is ideal for applications such as water treatment and monitoring, electroplating, chemical processing, food processing, wastewater treatment, etc...

The controller is waterproof and acid/alkali resistant designed.

## 2 Order Code

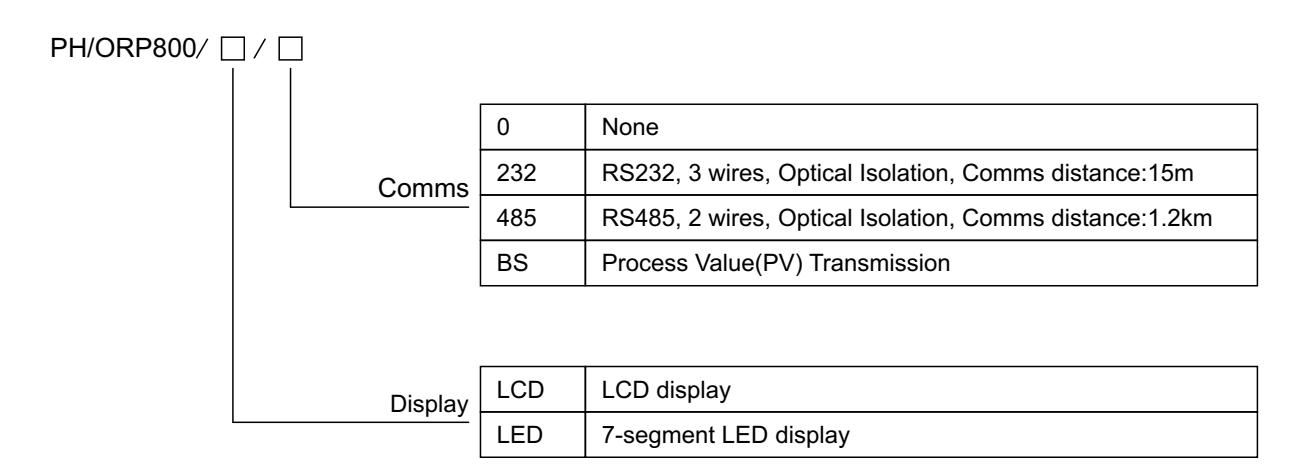

e.g. PH/ORP800/LED/485 with LED display and RS485 communication function.

## 3 Mounting

#### 3.1 Outline Dimensions

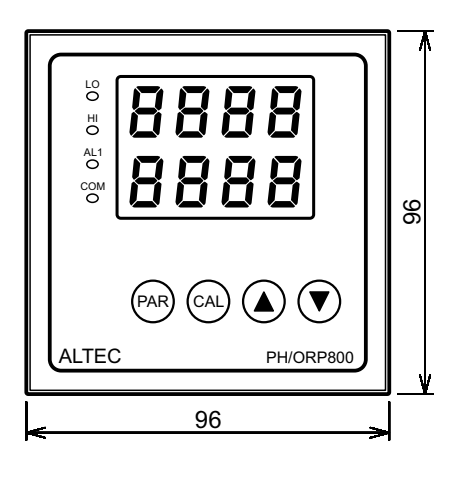

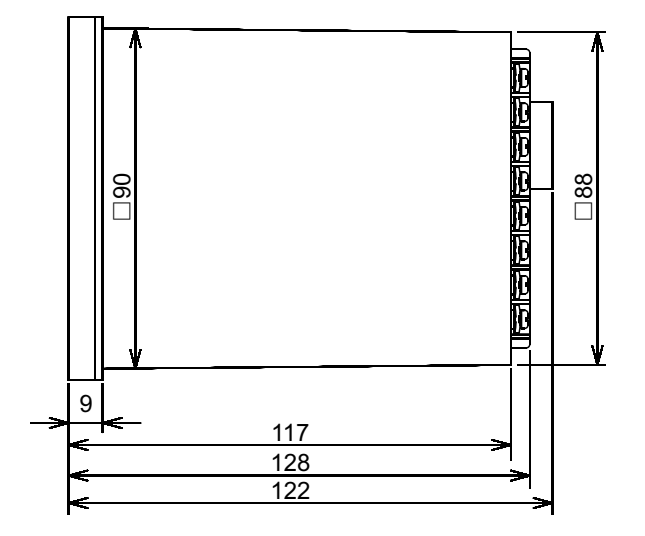

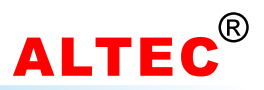

## 3.2 Mounting

- 1). Prepare a square cut-out in the mounting panel to the size shown below. If a number of controllers are to be mounted in the same panel they should be spaced as shown.
- 2). Insert the controller through the cut-out.
- 3). Catch the mounting brackets to the holes top and bottom of the case, and screw to fix.

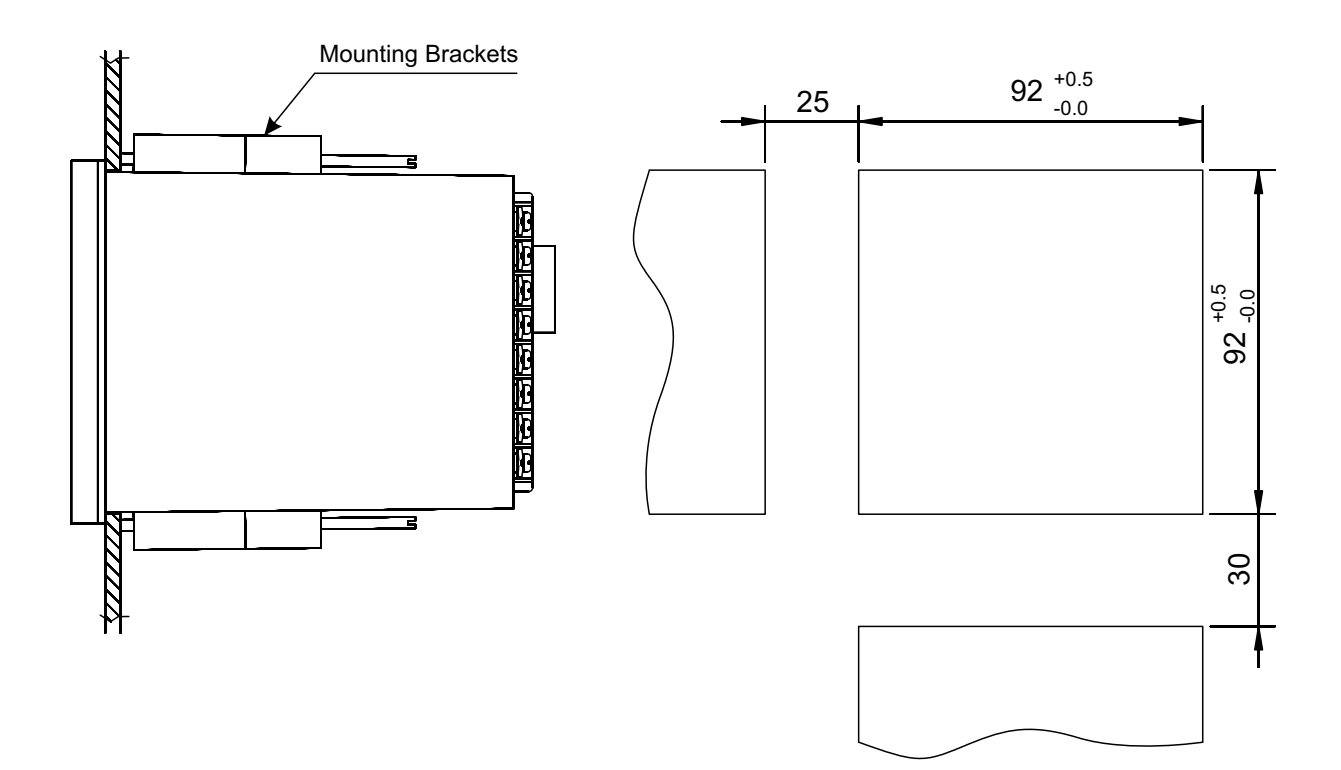

## **4** Electrical Connections

4.1 Rear Terminals Layout

| 9<br>8 10<br>8 11<br>8 12    |  | 1<br>2<br>3<br>4      |
|------------------------------|--|-----------------------|
| 8 13<br>8 14<br>8 15<br>8 16 |  | 5<br>8<br>7<br>8<br>8 |

## **CONTROLLER PH/ORP800**

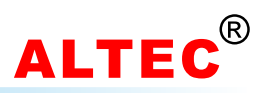

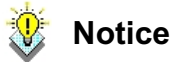

• In order to avoid electrical noise to the input signal, the signal line should be separated from the power and load lines.

• The electrode signal transmission to be used specific cables, can not be replaced arbitrarily.

#### 4.2 Wiring

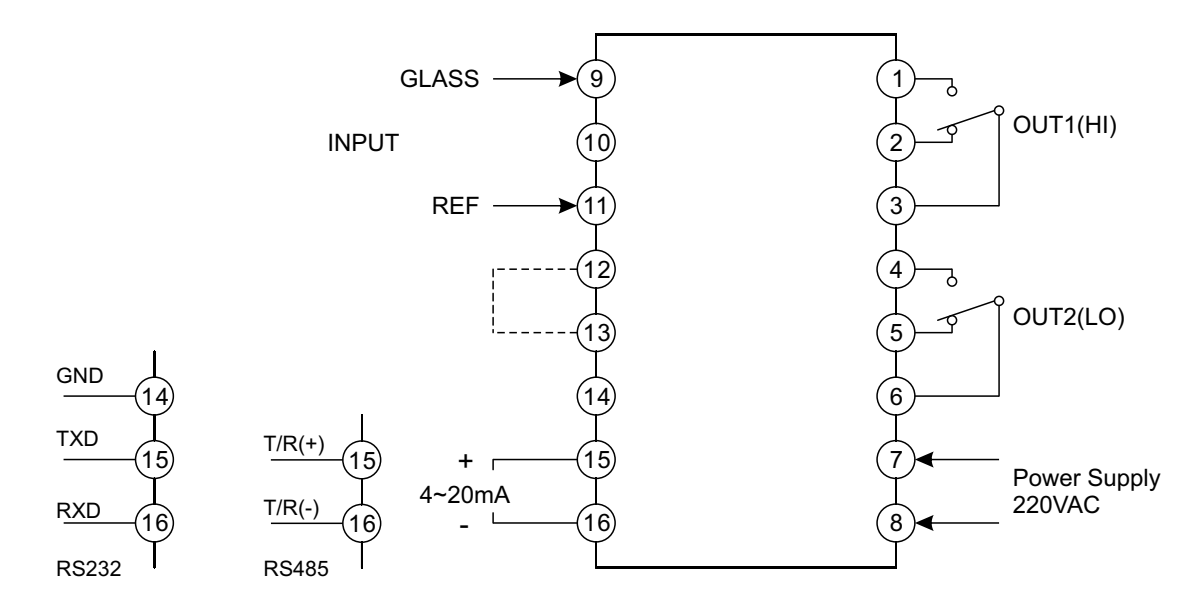

#### 4.3 Comments on Terminals

| Terminal # | Comments                                                                   |
|------------|----------------------------------------------------------------------------|
| 9          | GLASS, connect the central line of the PH/ORP electrode                    |
| 11         | REF, connect the shield line of the pH/ORP electrode                       |
| 14, 15, 16 | 4~20mA output, PV transmission, recorder connection, digital communication |
| 1, 2, 3    | OUT1(HI), pH high action relay                                             |
| 4, 5, 6    | OUT2(LO), pH low action relay                                              |
| 7, 8       | Power supply, 200~240V AC                                                  |

## **CONTROLLER PH/ORP800**

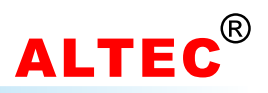

## **5 Operator Interface**

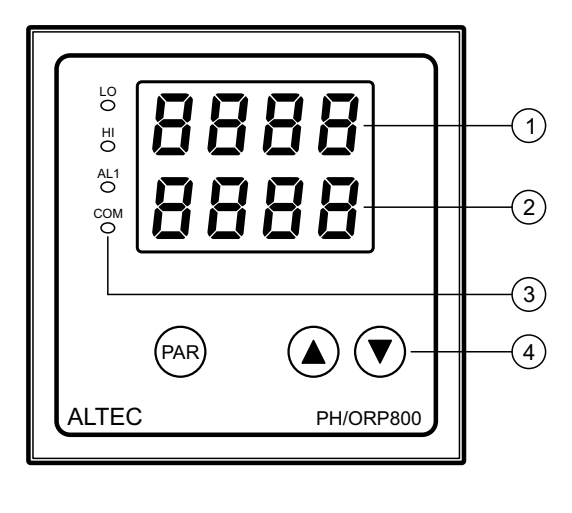

| SN | ltem       | Description                                           |  |  |  |  |
|----|------------|-------------------------------------------------------|--|--|--|--|
| 1  | PV Display | Indicates the Process Value and parameter mnemonic    |  |  |  |  |
| 2  | SV Display | Indicates the setpoint, parameter values, alarm codes |  |  |  |  |
|    | LO         | pH Low indicator                                      |  |  |  |  |
|    | HI         | pH High indicator                                     |  |  |  |  |
| 3  | AL1        | Alarm 1 indicator(red)                                |  |  |  |  |
| _  | СОМ        | Communication indicator(red)                          |  |  |  |  |
|    | PAR        | Parameter setting key                                 |  |  |  |  |
| 4  |            | Raise key                                             |  |  |  |  |
|    | ▼          | Lower key                                             |  |  |  |  |

## 6 Operation

#### 6.1 Overview

There are two LED displays indicate the operating parameters.

The **upper display** indicates the Process Value(PV) when in base condition. On selecting a parameter, the appropriate parameter abbreviation appears.

The **lower display** indicates the Setting Value(SV), and alarm codes, on selecting a parameter, the appropriate parameter value appears here.

When the controller is powered on, the upper display indicates the model code of the controller, and the lower display indicates the software version.

The LED indicators indicate the current status of the controller.

**LO** : lit when relay OUT1 activates. (adding acid)

HI : lit when relay OUT2 activates. (adding alkali)

AL1 : When the alarm is active, the indicator will be lit.

**COM:** This indicator will flash when the controller is in active communication with a host computer.

#### 6.2 Low Alarm Value(LoRL) Adjusting

During the basic functioning, the upper display indicates the Process Value(PV), the lower display indicates the "Low Alarm value".

Press keys  $\blacktriangle$  or  $\checkmark$  to increase or decrease the "low alarm value"(LoRL). Keeping it pressed results in a progressively faster variation.

## 6.3 Modifying the Operation Parameter

When the controller is in the PV/SV displaying status, press PAR key and hold for 3 seconds reveals the first parameter. The parameter value can either be modified with the  $\blacktriangle$  or  $\checkmark$  key, or left unmodified. Press PAR key again, the next parameter and its current value appears, the modified data has been saved in the memory.

If the last parameter is displayed or there's no key operation within 16 seconds, the menu times out automatically.

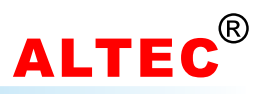

#### **Operation Parameter List**

|      | Mnomonio  | Deremeter                   | Adjustab                             | le Range  | Commonto                                       |
|------|-----------|-----------------------------|--------------------------------------|-----------|------------------------------------------------|
| 5.N. | winemonic | Parameter                   | PH                                   | ORP(mV)   | Comments                                       |
| 1    | H, RL     | Full-scale High Alarm       | 0.00~14.00                           | -999~1000 |                                                |
| 2    | ትb        | High Alarm Hysteresis       | 0.01~4.50                            | 1~999     |                                                |
| 3    | LoRL      | Full-scale Low Alarm        | 0.00~14.00                           | -999~1000 |                                                |
| 4    | LЬ        | Low Alarm Hysteresis        | 0.01~4.50                            | 1~999     |                                                |
| 5    | Rddr      | Instrument Address          | 0.0~9.9                              |           |                                                |
| 6    | bRud      | Baud Rate                   | 1200<br>2400<br>4800<br>9600<br>19.2 |           | Appears if digital comms function is available |
| 7    | 50        | Input Signal                | PH<br>orP                            |           |                                                |
| 8    | ERL       | Input Signal<br>Calibration | P  <br>P2                            |           |                                                |

#### **Notes on Parameters**

1). Input Signal – 5n

The parameter 5n should be set to the correct sensor type the controller connected, otherwise the measured value will be incorrect.

For pH measurement, set 5n to value PH.

For ORP measurement, set 5n to value or P.

#### 2). High & Low Alarm – H. RL, LoRL

• When  $PV > H_r R_L$ , relay **OUT1** activates, indicator **HI** will be lit. In pH value control applications, **OUT1** should be used to control the acid adding devices.

• When PV < LoRL, relay **OUT2** activates, indicator **LO** will be lit. In pH value control applications, **OUT2** should be used to control the alkali adding devices.

#### 3). Alarm Hysteresis – hb, Lb

The hysteresis prevents relay rapid contact switching(chatter) if the Process Value is fluctuating near the setpoint. See the figure below.

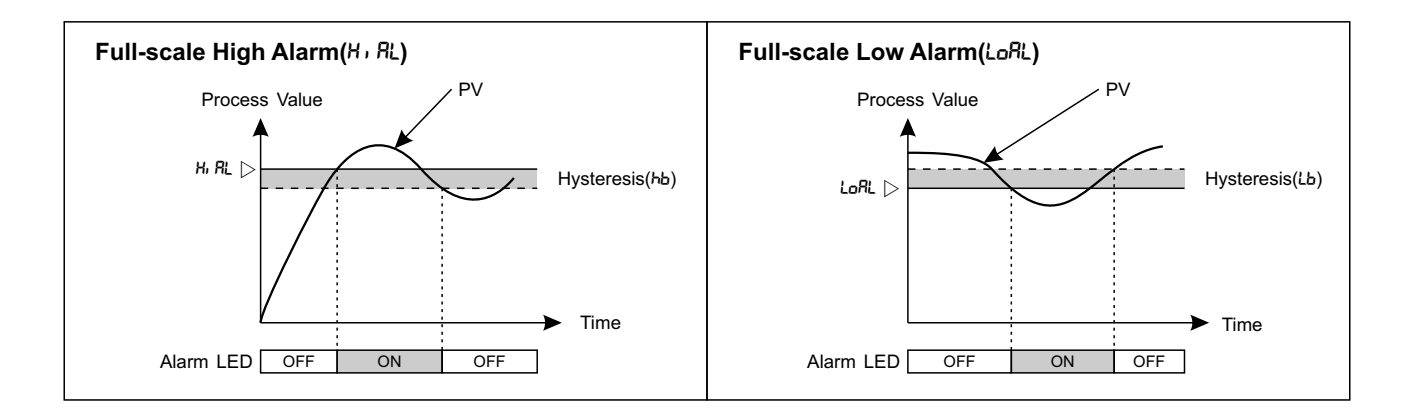

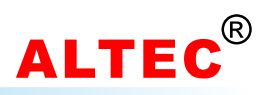

# 7 Calibration

#### 7.1 pH Calibration

The PH/ORP800 pH/ORP controller uses two-points calibration.

Before calibration:

- 1). Set parameter 5n to PH.
- 2). Prepare two preset standard buffers with pH value 4.00 and 9.18.
- 2). Prepare 3 to 4 beakers, wash with distilled water and dry with filter paper.
- 3). Wash and dry the electrode.
- 4). Pour the prepared buffer in the clean beakers respectively.

#### 1). P1 Calibration

| Step | Button Operation                                                                                                    | Display      |
|------|----------------------------------------------------------------------------------------------------|--------------|
| 1    | Immerse the pH electrode in the buffer solution with pH value 4.00.<br>Wait until the display stabilizes.                                                                |              |
| 2    | Press PAR key until CRL appears in the upper display                                                                                                    | [RL<br>      |
| 3    | Press ▲ key, <i>P</i> t appears in the lower display                                                                                                    | CRL<br>Pi    |
| 4    | Press PAR key, the number in the lower display will be the value after adjustment assigned to the injected input signal                                                  | Pi<br>3.00   |
| 5    | Press $\blacktriangle$ and $\blacktriangledown$ key to adjust the number in the lower display until it corresponds to the pH value of the buffer solution.(here is 4.00) | PI<br>4.00   |
| 6    | Press PAR key                                                                                                    | 4 <u>.00</u> |
| 7    | Press ▲ key to affirm                                                                                                    | 4.00<br>965  |
| 8    | Press PAR key, <i>P</i> t appears in the upper and lower display at the same time                                                                                        | Pi<br>Pi     |
| 9    | 5 seconds later, the scaling of the 1st point is completed                                                                                                    | [RL<br>      |

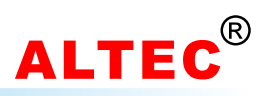

## 2). P2 Calibration

| Step | Button Operation                                                                                                    | Display     |
|------|----------------------------------------------------------------------------------------------------|-------------|
| 1    | Remove the electrode from the first buffer, wash and then immerse into the buffer with pH value 9.18.                                                                    |             |
| 2    | Press PAR key until <i>LRL</i> appears in the upper display                                                                                                    | [RL<br>     |
| 3    | Press $\blacktriangle$ key until P2 appears in the lower display                                                                                                    | CRL<br>P2   |
| 4    | Press PAR key, the number in the lower display will be the value after adjustment assigned to injected input signal                                                      | P2<br>4.00  |
| 5    | Press $\blacktriangle$ and $\blacktriangledown$ key to adjust the number in the lower display until it corresponds to the pH value of the buffer solution (here is 9.18) | P2<br>9.18  |
| 6    | Press PAR key                                                                                                    | 9.18<br>no  |
| 7    | Press ▲ key to affirm                                                                                                    | 9.18<br>9E5 |
| 8    | Press PAR key, P2 appears in the upper and lower display at the same time                                                                                                | 92<br>92    |
| 9    | 5 seconds later, the scaling of the 2nd point is completed                                                                                                    | CRL<br>     |

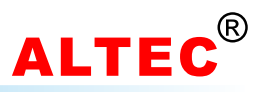

## 7.2 **ORP-mV** Calibration

Before the calibration, prepare a standard mV signal generator and set the parameter 5n to or P.

#### 1). P1 Calibration

| Step | Button Operation                                                                                                    | Display   |
|------|----------------------------------------------------------------------------------------------------|-----------|
| 1    | Connect source.(form signal generator or sensor to input terminals)<br>Apply a signal equal to 0.0mV.                   |           |
| 2    | Press PAR key until CRL appears in the upper display                                                                    | [RL<br>   |
| 3    | Press ▲ key, <i>P</i> t appears in the lower display                                                                    | ERL<br>Pi |
| 4    | Press PAR key, the number in the lower display will be the value after adjustment assigned to the injected input signal | P:<br>30  |
| 5    | Press $ildsymbol{\Delta}$ and $ildsymbol{ abla}$ key to adjust the number in the lower display until it equals 0        | P1<br>0   |
| 6    | Press PAR key                                                                                                    |           |
| 7    | Press ▲ key to affirm                                                                                                   | 0<br>965  |
| 8    | Press PAR key, <i>Pt</i> appears in the upper and lower display at the same time                                        | Pi<br>Pi  |
| 9    | 5 seconds later, the scaling of the 1st point is completed                                                              | [RL<br>   |

#### 2). P2 Calibration

| Step | Button Operation                                                                                                    | Display    |
|------|----------------------------------------------------------------------------------------------------|------------|
| 1    | Apply a signal equals to 500.0mV for the second setup point(P2)                                                     |            |
| 2    | Press PAR key until CRL appears in the upper display                                                                | [RL<br>    |
| 3    | Press ▲ key until P2 appears in the lower display                                                                   | ERL<br>P2  |
| 4    | Press PAR key, the number in the lower display will be the value after adjustment assigned to injected input signal | 29<br>30   |
| 5    | Press $\blacktriangle$ and $\blacktriangledown$ key to adjust the number in the lower display until it equals 500   | P2<br>500  |
| 6    | Press PAR key                                                                                                    | 500<br>^o  |
| 7    | Press ▲ key to affirm                                                                                               | 500<br>965 |
| 8    | Press PAR key, P2 appears in the upper and lower display at the same time                                           | 92<br>92   |
| 9    | 5 seconds later, the scaling of the 2nd point is completed                                                          | [RL<br>    |

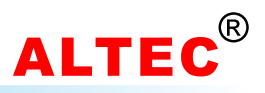

## 8 Digital Communication

#### 8.1 Overview

Digital Communication allows the controller to communicate with a PC or a networked computer system.

The RS232 standard allows a single instrument to be connected to a PC, a Programmable Logic Controller, or a similar devices using a cable length of less than 15m.

The RS485 standard allows one or more instruments to be connected(multi-dropped) using a two wire connection, with cable length of less than 1200m. 31 Instruments and one "Master" may be connected in this way.

RS485 is recommended for plant installation.

#### 8.2 Data Format

1 start bit 7 data bits even parity 1 stop bit

#### 8.3 Baud Rate(bps)

300, 600, 1200, 2400, 4800, 9600, and 19.2k.

#### 8.4 Control Characters

| ASCII-HEX | Control Sign | Comments             | ASCII-HEX | Control sign | Comments |
|-----------|--------------|----------------------|-----------|--------------|----------|
| 02        | <stx></stx>  | Start of text        | 30        | 0            |          |
| 03        | <etx></etx>  | End of text          | 31        | 1            |          |
| 04        | <eot></eot>  | End of transmission  | 32        | 2            |          |
| 05        | <enq></enq>  | Enquiry              | 33        | 3            |          |
| 06        | <ack></ack>  | Positive acknowledge | 34        | 4            |          |
| 15        | <nak></nak>  | Negative acknowledge | 35        | 5            |          |
| 20        |              | Space                | 36        | 6            |          |
| 2D        | -            | Minus sign           | 37        | 7            |          |
| 2E        | -            | Decimal point        | 38        | 8            |          |
| 3E        | >            | Greater than         | 39        | 9            |          |

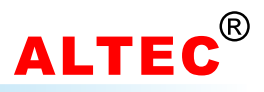

#### 8.5 Reading Data from the Controller

To read data, a 'poll' message is issued to the instrument. This message takes the following format:

## [EOT](ADR\_H)(ADR\_H)(ADR\_L)(ADR\_L)(C1)(C2)[ENQ]

Each item in the above description represents a single ASCII character. The items in bold type and square brackets are control characters used to frame the message, whose values may be determined by reference to the table on the previous page. The bracketed item in normal type have the following significance:

**ADR\_H** The first digit of the instrument address, the ADR\_H is sent twice, as a validation mechanism.

e.g. '1'(31 HEX) for instrument address 12.

'0'(30 HEX) for instrument address 01.

- **ADR\_L** The second digit of the instrument address, the ADR\_L is sent twice, as a validation mechanism.
  - e.g. '2'(32 HEX) for instrument address 12.
    - '1'(31 HEX) for instrument address 01.

**C1** The first character of the mnemonic for the parameter being accessed, e.g. 'P' for Process Variable.

C2 The second character of the mnemonic for the parameter being accessed, e.g. 'V' for Process Variable.

If the instrument receives the message correctly and the mnemonic is valid it will reply with:

#### **[STX]**(C1)(C2)<DATA>**[EXT]**(BCC)

- **C1, C2** Echo of the mnemonic from the poll message.
- **DATA** The value of the parameter in a given display format.

e.g. 99.9, 7.2, -999, >1234 etc.

**BCC** This is a block checksum that is generated for data validation. It is computed by XORing(exclusive or) all the characters after and excluding the STX, and including the ETX. Note that it may take the value of 'EOT' and care must be take when writing a protocol driver to ensure that this is not seen as an 'End of Transmission' sequence.

#### **Example of a Parameter Read**

For example, when reading PV(i.e. measured tension) from instrument at address 01, the following sequence of character will be sent and received:

Master:

| ASCII: | EOT | 0  | 0  | 1  | 1  | Р  | V  | ENQ |
|--------|-----|----|----|----|----|----|----|-----|
| HEX:   | 04  | 30 | 30 | 31 | 31 | 50 | 56 | 05  |

If the measured value is 6.89 at address 01, the instrument returns:

| Instrument: | ASCII: | STX | Ρ  | V  |    | 6  |    | 8  | 9  | ETX | BCC |
|-------------|--------|-----|----|----|----|----|----|----|----|-----|-----|
|             | HEX:   | 02  | 50 | 56 | 20 | 36 | 2E | 38 | 39 | 03  | 3C  |

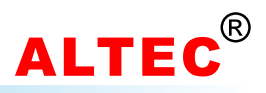

#### 8.6 Writing Data to the Controller

To write data, a 'select' message is issued to the instrument. This message takes the following format:

## [EOT](ADR\_H)(ADR\_H)(ADR\_L)(ADR\_L)[STX](C1) (C2)<DATA>[ETX](BCC)

Each item in the above description represents a single ASCII character. The items in bold type and square brackets are control characters used to frame the message, whose values may be determined by reference to the table on Page 1. The bracketed item in normal type have the following significance:

- **ADR\_H** The first digit of the instrument address, the ADR\_H is sent twice, as a validation mechanism.
  - e.g. '1'(31 HEX) for instrument address 12.
    - '0'(30 HEX) for instrument address 01.
- **ADR\_L** The second digit of the instrument address, the ADR\_L is sent twice, as a validation mechanism.
  - e.g. '2'(32 HEX) for instrument address 12.
    - '1'(31 HEX) for instrument address 01.
- C1 The first character of the mnemonic for the parameter being accessed, e.g. 'P' for Process Variable.
- **C2** The second character of the mnemonic for the parameter being accessed, e.g. 'V' for Process Variable.

**DATA** The value of the parameter in a given display format. e.g. 99.9,1.2, -999, >1234 etc.

**BCC** This is a block checksum that is generated for data validation. It is computed by XORing(exclusive or) all the characters after and excluding the STX, and including the ETX.

If a parity or a address format error is detected, the instrument will not reply. Otherwise, the instrument will reply with either:

**[NAK]** Failed to write:BCC is incorrect, or Parameter not available or not configured, or Parameter is read only, or attempt has been made to read a parameter that is outside limits.

OR

[ACK] Parameter write was successful.

#### **Example of a Parameter Write**

For example, when writing a value of 7.50 to the SV(Setting Value) to an instrument at address 01, the following sequence of character will be sent and received:

| Master: | ASCII: | EOT | 0  | 0  | 1  | 1  | STX | S  | L  |    | 7  |    | 5  | 0  | ETX | BCC |
|---------|--------|-----|----|----|----|----|-----|----|----|----|----|----|----|----|-----|-----|
|         | HEX:   | 04  | 30 | 30 | 31 | 31 | 02  | 53 | 4C | 20 | 37 | 2E | 35 | 30 | 03  | 20  |

If the modification of SV was successful, the instrument returns:

| Instrument: | ASCII: | ACK |  |
|-------------|--------|-----|--|
|             | HEX:   | 06  |  |

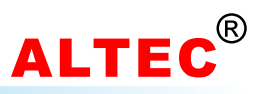

| SN | Order | ASCII/HEX | Mnemonic | Parameter                | Adjustable Range |
|----|-------|-----------|----------|--------------------------|------------------|
| 1  | PV    | 50 56     |          | Process Value(Read only) |                  |
| 2  | OP    | 4F 50     |          | Output Power(Read only)  | 0~100.0%         |
| 3  | SL    | 53 4C     |          | Setting Value            | 0.01~14.00       |
| 4  | Hi    | 48 69     | H, RL    | High Alarm Value         | 0.01~14.00       |
| 5  | Hb    | 48 62     | Ь        | High Alarm Hysteresis    | 0.01~14.00       |
| 6  | Lo    | 4C 6F     | LoRL     | Low Alarm Value          | 0.01~14.00       |
| 7  | Lb    | 4C 62     | Lb       | Low Alarm Hysteresis     | 0.01~14.00       |

## 8.7 Communication Parameters List

## 9 Maintenance

In general applications, there is nearly no needs of maintenance for the PH/ORP800 controller.

The measure and control accuracy always depend on the accuracy of the pH electrodes. About the maintenance of the pH electrode, please refer to its instruction manual for details.

# CONTROLLER PH/ORP800

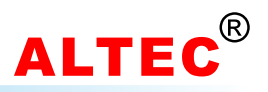

| LSD | 0   | 1    | 2     | 3 | 4  | 5 | 6 | 7   |
|-----|-----|------|-------|---|----|---|---|-----|
| 0   | NUL | DLE  | SPACE | 0 | @  | Р | ` | р   |
| 1   | SOH | XON  | !     | 1 | А  | Q | а | q   |
| 2   | STX | DC2  | "     | 2 | В  | R | b | r   |
| 3   | ETX | XOFF | #     | 3 | С  | S | с | s   |
| 4   | EOT | DC4  | \$    | 4 | D  | Т | d | t   |
| 5   | ENQ | NAK  | %     | 5 | Е  | U | е | u   |
| 6   | ACK | SYN  | &     | 6 | F  | V | f | v   |
| 7   | BEL | ETB  | '     | 7 | G  | W | g | w   |
| 8   | BS  | CAN  | (     | 8 | н  | Х | h | х   |
| 9   | HT  | EM   | )     | 9 | I. | Y | i | У   |
| Α   | LF  | SUB  | *     | : | J  | Z | j | z   |
| В   | VT  | ESC  | +     | ; | K  | [ | k | {   |
| С   | FF  | FS   | ,     | < | L  | ١ | I | I   |
| D   | CR  | GS   | -     | = | М  | ] | m | }   |
| Е   | SO  | RS   |       | > | Ν  | ۸ | n | ~   |
| F   | S1  | US   | /     | ? | 0  | _ | о | DEL |

# Appendix A: ASCII Table

# **Technical Data**

| Input             | PH/ORP Probe                                                            |                             |  |  |  |  |
|-------------------|-------------------------------------------------------------------------|-----------------------------|--|--|--|--|
| Measurement       | PH                                                                      | 0.0~14.00pH                 |  |  |  |  |
| Range             | ORP(mV)                                                                 | -1999~1999mV                |  |  |  |  |
| Pasalution        | PH                                                                      | $\pm$ 0.01pH( $\pm$ 1digit) |  |  |  |  |
| Resolution        | ORP(mV)                                                                 | $\pm$ 0.2%( $\pm$ 1digit)   |  |  |  |  |
| Sample Rate       | 125ms                                                                   |                             |  |  |  |  |
| Calibration       | 2 Points                                                                |                             |  |  |  |  |
| Control Algorithm | Hi/Lo control, (Relay, NO, max.250VAC/3A)                               |                             |  |  |  |  |
| Communications    | RS-232, RS485                                                           |                             |  |  |  |  |
| Transmission      | Isolated 4~20mA, corresponding PV range programma max load 500 $\Omega$ |                             |  |  |  |  |
| Display           | LCD, 7-seg LED                                                          |                             |  |  |  |  |
| Power Supply      | 85~264VAC; 45/60Hz                                                      |                             |  |  |  |  |
| Environmental     | Temperature: 0~50°C, Rel. Humidity: ≤85%                                |                             |  |  |  |  |
| Dimensions        | 96 × 96 × 125mm(                                                        | W×H×D)                      |  |  |  |  |
| Panel cut-out     | $92 \times 92$ mm(W $\times$ H)                                         |                             |  |  |  |  |